#### MG3090 무선랜 설정 및 드라이버 설치

제품 초기 설치 후, 최초 전원을 켰을 때, 무선 램프와 직접 램프가 점등된 경우, 네트워크 램프가 점등 되도록 합니다 - 무선랜 모드 - 직접(AP)모드

- 무선(Wi-Fi)램프가 깜박일때까지 **무선 버튼**을 길게 누릅니다
- 흑백 버튼을 누릅니다
- **무선 버튼**을 반복적으로 눌러, **네트워크** 또는 직접 램프가 켜지게 합니다
- 컬러 또는 흑백 버튼을 누릅니다
- 선택한 방식에 따라, 무선램프와, 네트워크 또는 직접 램프가 점등 됩니다
- \* 무선랜 모드와, 직접연결 모드는 동시 설정도 가능 합니다
- IJ Network Device Setup Utility 를 설치 후, 실행 합니다.

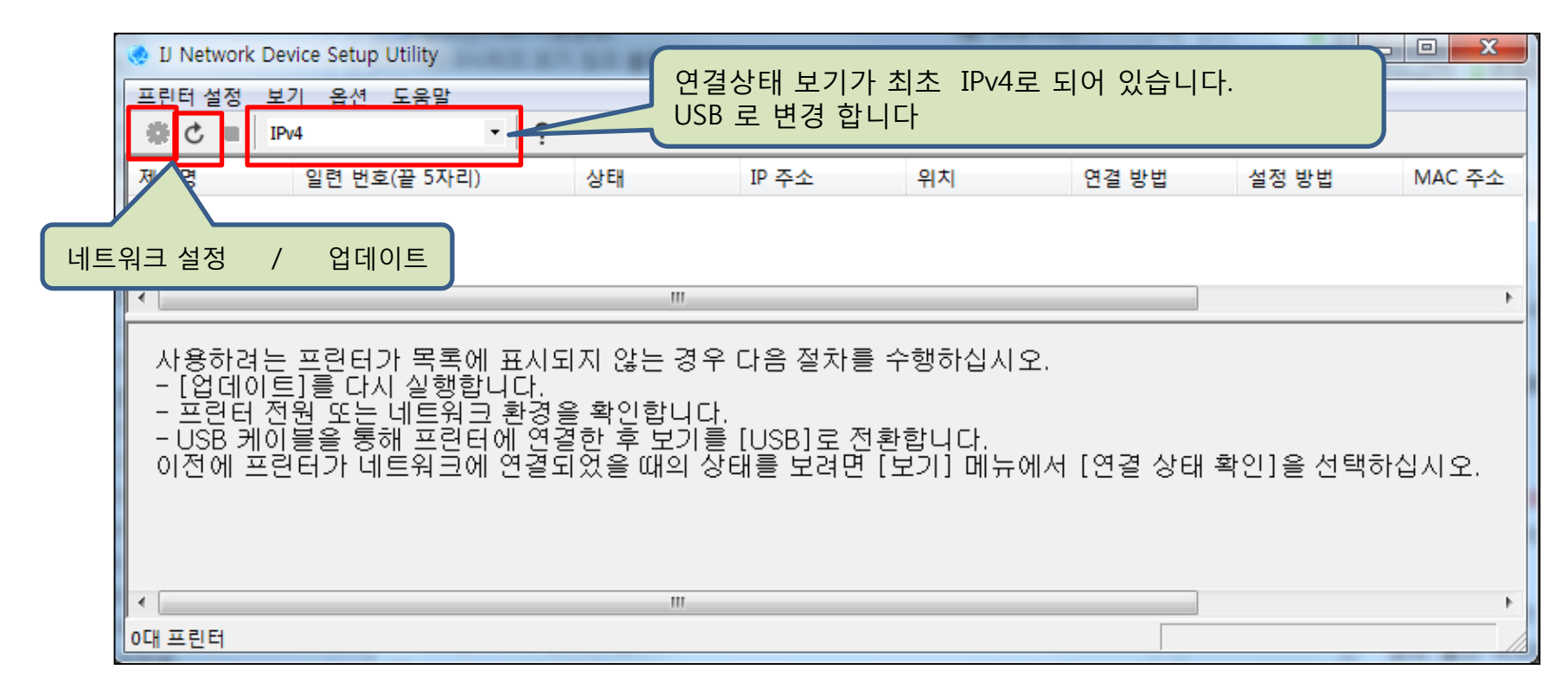

보기(연결상태)를 USB 로 변경 후. 보기 – 업데이트 를 누릅니다.

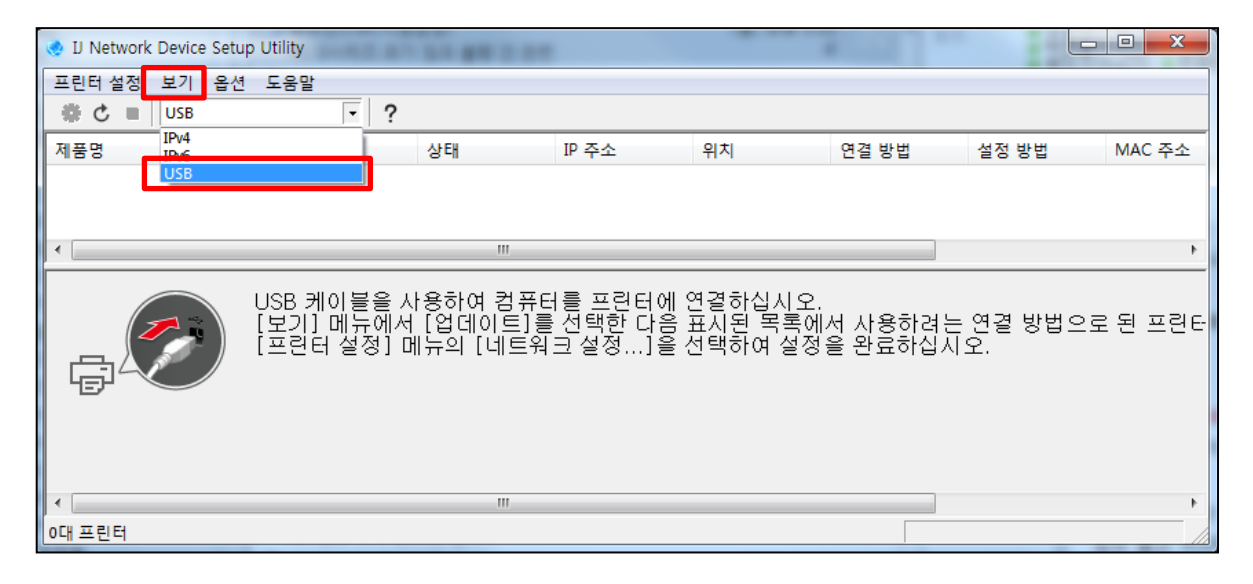

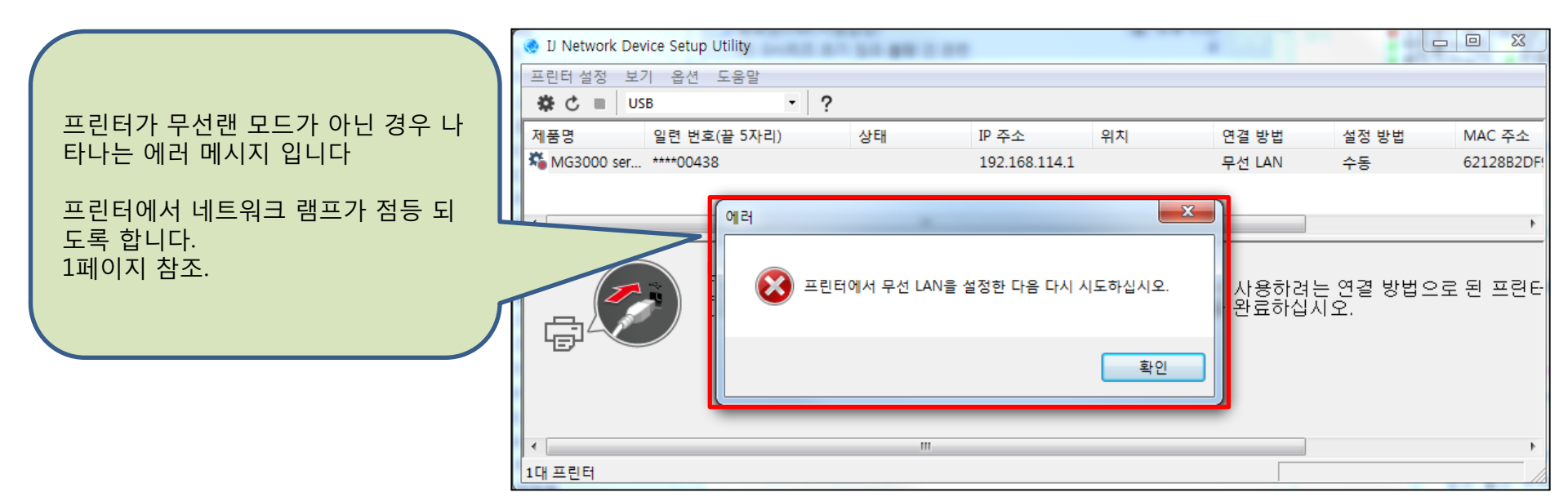

#### 프린터의 무선 모드를 네트워크 로 선택 후 업데이트 를 누릅니다

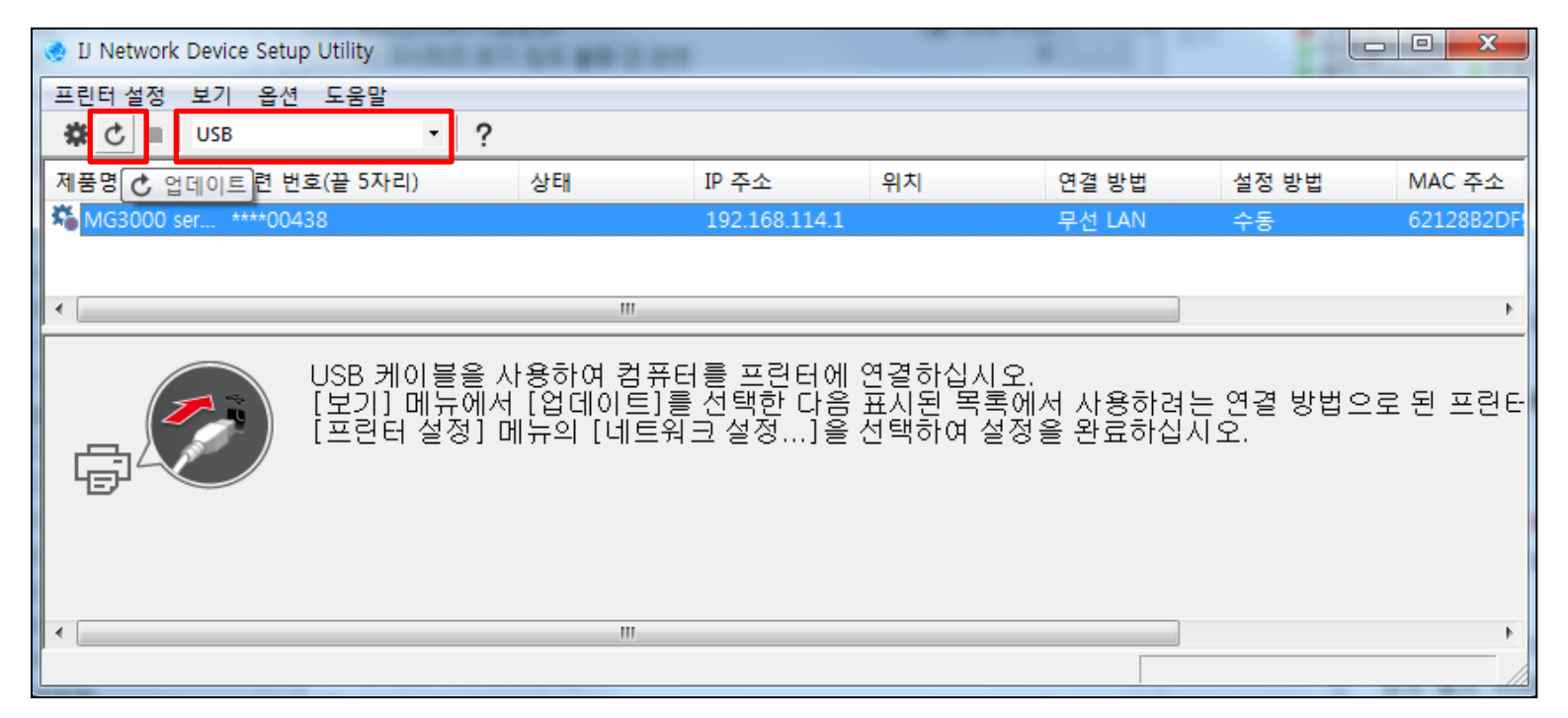

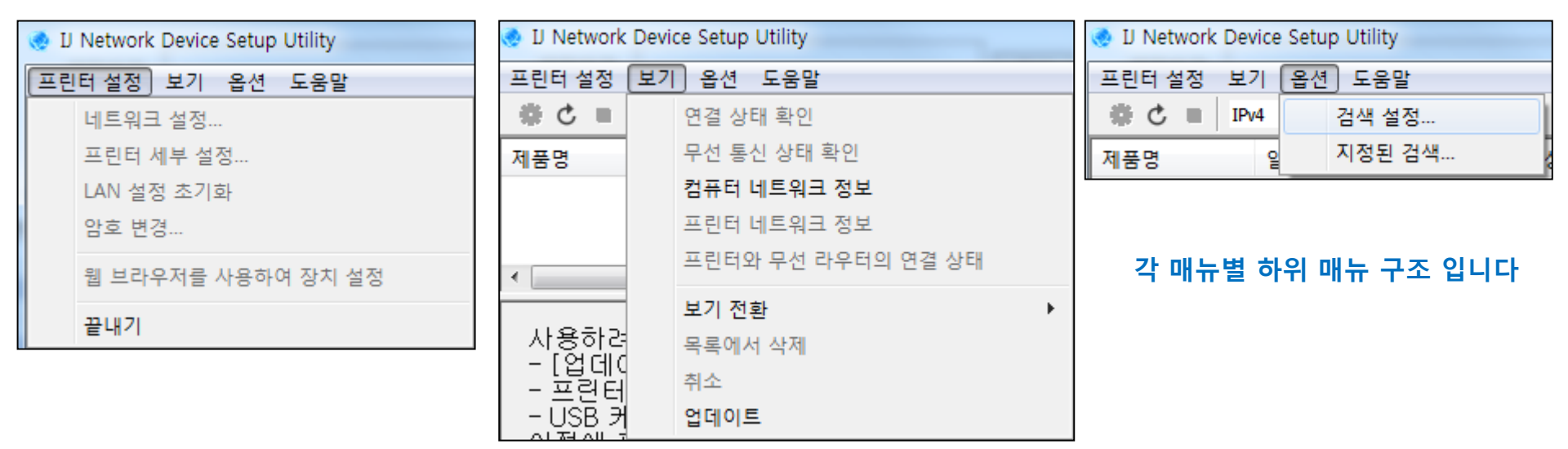

# 무선랜 모드 - 무선랜 설정

네트워크 로 선택 후 업데이트 결과 IP번호가 달라져 있음을 확인 할 수 있습니다 상태 는 표시 되지 않습니다.

제품을 선택 하고, 네트워크 설정을 누릅니다.

| 🧶 IJ Network Device Setup Utility       |                          |                   | 1                      |                    |                       |                |                    |           |
|-----------------------------------------|--------------------------|-------------------|------------------------|--------------------|-----------------------|----------------|--------------------|-----------|
| 프린터 설정 보기 옵션 도움말                        |                          |                   |                        |                    |                       |                |                    |           |
| 🔹 🖒 🔳 USB 💽 🔽 🕐                         |                          |                   |                        |                    |                       |                |                    |           |
| 제품명 일련 번호(끝 5자리)                        | 상태 IP 주소                 | 위치                | 연결 방법                  | 설정 방법              | MAC 주소                |                |                    |           |
| 🍓 MG3000 ser ****00438                  | 192.168.4                | 3.43              | 무선 LAN                 | 자동                 | 60128B2DF!            |                |                    |           |
|                                         |                          |                   |                        |                    |                       |                |                    |           |
|                                         | III                      |                   |                        |                    | •                     |                |                    |           |
|                                         | 용하여 컨프티를 파리며             | 다에 여격하신지          | 0                      |                    |                       |                |                    |           |
| / / · · · · · · · · · · · · · · · · · · | [업데이트]를 선택한 (            | 가음 표시된 목록         | 에서 사용하려!               | 는 연결 방법으           | 오 된 프린터               |                |                    |           |
| [프린터 설정] 메                              | 뉴의 [네트워크 설정              | ]을 선택하여 설         | !정을 완료하십/              | 시오.                |                       |                |                    |           |
|                                         |                          |                   |                        |                    |                       |                |                    |           |
|                                         |                          |                   |                        |                    |                       |                |                    |           |
|                                         |                          |                   |                        |                    |                       |                |                    |           |
|                                         |                          |                   |                        |                    |                       |                |                    |           |
| 1대 프린터                                  | r                        |                   |                        |                    |                       |                |                    |           |
|                                         | = 🧶 IJ Network Device Se | tup Utility       | AT ST BE ST            |                    |                       |                |                    |           |
|                                         | 프린터 설정 보기 옵              | 션 도움말             | -                      |                    |                       |                |                    |           |
|                                         | 🗱 🖒 🔳 USB                | •                 | ?                      |                    |                       |                |                    |           |
|                                         | 제 🛎 네트워크 섬전 련            | 번호(끝 5자리)         | 상태                     | 고주 ۹I              | 위치                    | 연결 방법          | 설정 방법              | MAC 주소    |
|                                         | MG3000 ser ****0         | 0438              |                        | 192.168.43         | 3.43                  | 무선 LAN         | 자동                 | 60128B2DF |
|                                         |                          |                   |                        |                    |                       |                |                    |           |
| 배품을 선택 하지 않으면 🖌                         | •                        |                   |                        |                    |                       |                |                    | 4         |
| 비트워크 설정 매뉴가 활                           |                          |                   |                        |                    |                       |                |                    |           |
| d화 되지 않습니다.                             |                          | USB케이블·<br>[빅기]메드 | 을 사용하여 김<br>에서 [언데이트   | 并너를 쓰인네<br>리를 서태하고 | 밖에 연결하십시<br>같은 표시되 목확 | 오.<br>로에서 사용하거 | – ਕਿਤ ਆਸ਼ਟ         | > = 되 프리다 |
|                                         |                          | [프린터 설정           | 회사 [입대어크<br>5] 메뉴의 [네트 | 티르 린국란 데<br>트워크 설정 | ]을 선택하여 실             | 철정을 완료하십       | 는 근 큰 ㅎ ㅂ =<br>시오. |           |
|                                         |                          |                   |                        |                    |                       |                |                    |           |
|                                         |                          |                   |                        |                    |                       |                |                    |           |
|                                         |                          |                   |                        |                    |                       |                |                    |           |
|                                         |                          |                   |                        |                    |                       |                |                    |           |
|                                         |                          |                   |                        |                    |                       |                |                    |           |
|                                         | •                        |                   | 111                    |                    |                       |                |                    | •         |

#### 무선랜 설정 - 암호 입력

프린터 암호 : 시리얼 번호 이며, 대.소문자 구분 합니다

시리얼 번호는 프린터의 후면에 위치 합니다. → 프린터 후면을 정면으로 볼 때, 좌측 에 있습니다 → 영문 4자리 + 숫자 5자리 입니다

| 🧶 IJ Network Device Setup Utili | ty            |              |          |       | Ŀ                      |            |
|---------------------------------|---------------|--------------|----------|-------|------------------------|------------|
| 프린터 설정 보기 옵션 도울                 | 음말            |              |          |       |                        |            |
| 🕸 🖒 🔳 🛛 USB                     | - ?           |              |          |       |                        |            |
| 제품명 일련 번호(끝                     | 5자리) 상태       | IP 주소        | 위치       | 연결 방법 | 설정 방법                  | MAC 주소     |
| KG3000 ser ****00438            |               | 192 168 43 4 | 3        |       | · <sup>자동</sup>        | 60128B2DF! |
|                                 | 프린터 암호 확인     |              |          |       |                        |            |
| •                               | 프린터의 암호를 입력하십 | 십시오.         |          |       |                        | +          |
|                                 |               |              |          |       | -                      |            |
|                                 | 암호:           | 프린터 후면의 시    | 리얼 번호 입력 |       | ਕਿਤ ਜਾਜਾ੦              | 2 ਬ ਸ਼ਬਦ   |
| L ( 🔶 ) 🗄                       |               |              |          |       | 년 2 8 년 <u>-</u><br>오. | ± ਦ = ਦ ਪ  |
|                                 |               |              | - 직인     | 위고    |                        |            |
|                                 |               |              |          |       |                        |            |
|                                 |               |              |          |       |                        |            |
|                                 |               |              |          |       |                        |            |
| •                               |               |              |          |       |                        | Þ          |
| 1대 프린터                          |               |              |          |       |                        |            |

#### 무선랜 설정 - 네트워크 설정 화면

프린터의 무선랜 선택에 따라, 네트워크 유형도 자동으로 활성화 와 비활성화 로 표시 됩니다

| 네트워크 설정(무선 LAN) 인<br>네트워크 유형:<br>ⓒ 인프라 | !프라 : 네트워크 직접 : AP모드<br>SID 표시가 되지 않는경우, 검색 버튼을 누릅니다<br>SID가 표시되면, 설정 을 누릅니다 |
|----------------------------------------|------------------------------------------------------------------------------|
| SSID:                                  | 검색                                                                           |
| 암호화 방법:                                | 사용 안 함 🔻                                                                     |
| IPv4                                   |                                                                              |
| ☑ IPv4 주소 사용                           |                                                                              |
| ◎ 자동으로 IP 주소 받기<br>◎ 다음 IP 주소 사용       |                                                                              |
| :소주 외                                  | 0.0.0.0                                                                      |
| 서보넷 마스크:                               | 0.0.0.0                                                                      |
| 기본 게이트웨이:                              | 0.0.0.0                                                                      |
|                                        |                                                                              |
|                                        |                                                                              |
|                                        | 설정 취소 도움말                                                                    |

# 무선랜 설정 - 무선공유기(라우터) 검색

# 검색 - 검색된 무선 공유기(라우터) 표시 됩니다

무선 공유기(라우터)를 선택 후 설정 을 누릅니다

| 네트워크 설정(무선 LAN)                                                                 |              |                 |             |           | ×  |
|---------------------------------------------------------------------------------|--------------|-----------------|-------------|-----------|----|
| 네트워크 유형:<br><ul> <li>인프라</li> <li>직접</li> <li>SSID:</li> <li>암호화 방법:</li> </ul> | 사용 안 함       |                 |             | 검색        |    |
| 검색된 무선 라우터                                                                      |              |                 | V           |           | ×  |
| 무선 라우터 이름(SS<br>hyeon                                                           | SID) 채널<br>6 | 통신 상태<br>연결 안 됨 | 신호 강도<br>96 | 암호화<br>없음 |    |
|                                                                                 |              |                 |             |           |    |
|                                                                                 |              |                 |             |           |    |
|                                                                                 |              |                 |             |           |    |
|                                                                                 |              |                 |             |           |    |
|                                                                                 |              |                 | 업데이트        | 설정        | 취소 |

# 무선랜 설정 - 무선공유기(라우터) 표시

# SSID 에 무선 공유기(라우터) 이름이 표시 됩니다. 설정을 누릅니다.

| 네트워크 설정(무선 LAN)                                 |          | x  |
|-------------------------------------------------|----------|----|
| 네트워크 유형:<br><ul> <li>인프라</li> <li>직접</li> </ul> |          |    |
| SSID:                                           | hyeon 검색 |    |
| 암호화 방법:                                         | 사용 안 함 👻 |    |
| IPv4                                            |          |    |
| ☑ IPv4 주소 사용                                    |          |    |
| ◎ 자동으로 IP 주소 받기<br>◎ 다음 IP 주소 사용                |          |    |
| :소주 외                                           |          |    |
| 서보넷 바스크:                                        | 0.0.0.0  |    |
| 기본 게이트웨이:                                       | 0.0.0.0  |    |
|                                                 |          |    |
|                                                 |          |    |
|                                                 |          |    |
|                                                 |          |    |
|                                                 |          |    |
|                                                 | 설정 취소 도움 | 울말 |

# 무선랜 설정 - 무선공유기(라우터) 연결

**확인** 을 누릅니다. 설정에 **문제**가 있는 것은 **아닙니다.** 

| 네트워크 설정(무선 LAN)                                                                                    |                                                                   | ×  |
|----------------------------------------------------------------------------------------------------|-------------------------------------------------------------------|----|
| 네트워크 유형:<br>④ 인프라<br>● 직접<br>SSID:                                                                 | hyeon 검색                                                          |    |
| 암호화 방법:<br>IPv4                                                                                    | 사용 안 함                                                            |    |
| <ul> <li>● 자동으로 IP</li> <li>● 다음 IP 주소</li> <li>IP 주소:</li> <li>서브넷 마스:</li> <li>기본 게이트</li> </ul> | 설정에 몇 분 정도 걸릴 수 있습니다.<br>잠시 기다린 후 [보기] 메뉴에서 [업데이트]를 클릭하십시오.<br>확인 |    |
|                                                                                                    | 설정 취소 도움                                                          | 음말 |

# 무선랜 설정 - 무선공유기(라우터) 연결

보기(연결상태)를 USB → IPv4로 변경 후 업데이트 를 누릅니다

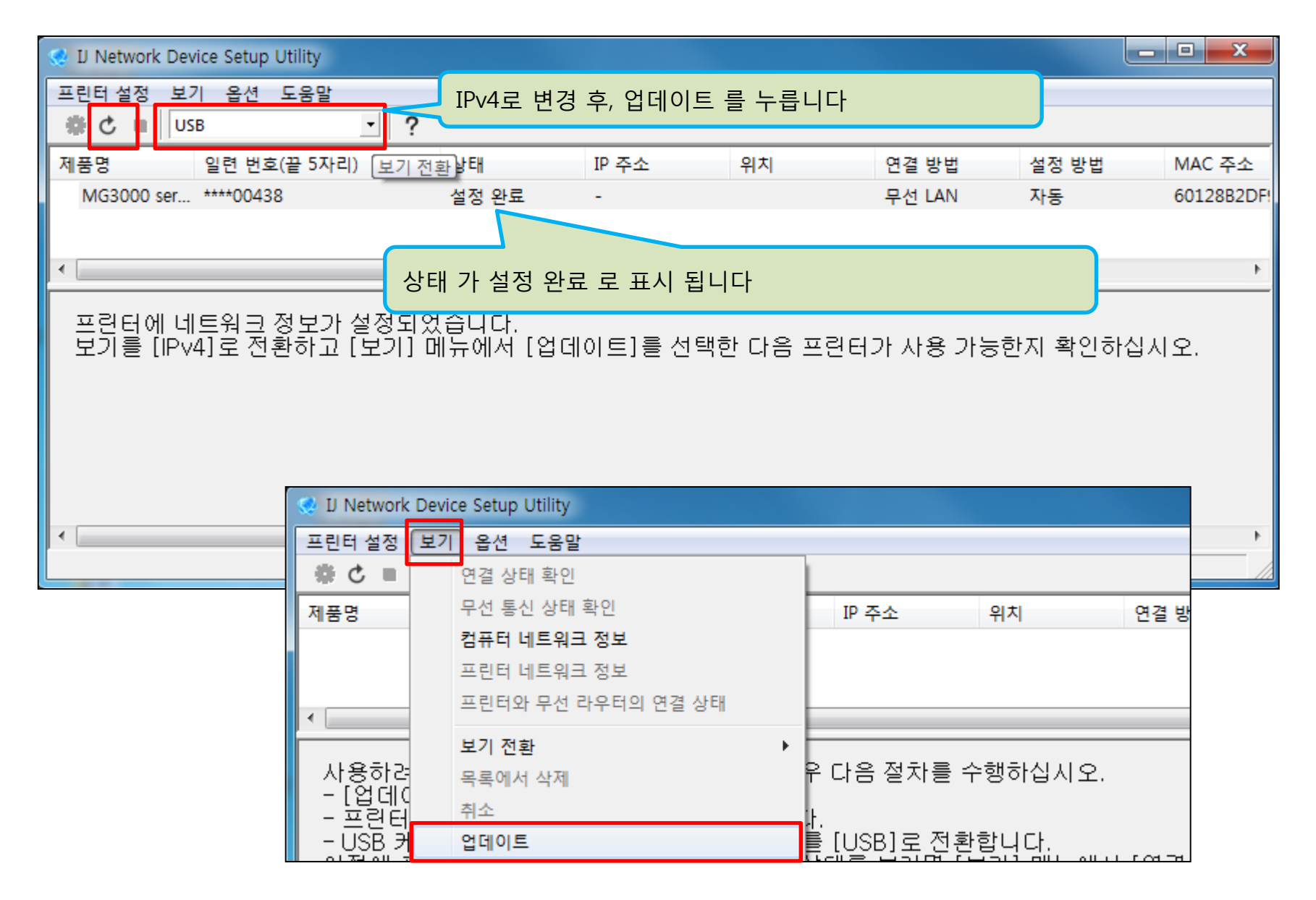

### 무선랜 설정 - 설정 결과값 표시

#### 무선랜 설정이 정상적으로 진행 되었다면, 이미지와 같이 표시 됩니다

#### 이제 드라이버 설치를 진행 합니다

| 🥺 IJ Network D                                                | evice Setup Utility                      |                  |                    |         |        |       |              |               | _    | $\times$ |
|---------------------------------------------------------------|------------------------------------------|------------------|--------------------|---------|--------|-------|--------------|---------------|------|----------|
| 프린터 설정 보                                                      | 기 옵션 도움말                                 |                  |                    |         |        |       |              |               |      |          |
| * C = IP                                                      | v4 • ?                                   |                  |                    |         |        |       |              |               |      |          |
| 제품명                                                           | 일련 번호(끝 5자리)                             | 상태               | IP 주소              | 위치      | 연결 방법  | 설정 방법 | MAC 주소       | 장치 이름         | IPv6 |          |
| MG3000 ser                                                    | ****00438                                | 사용 가능            | 192.168.43.43      |         | 무선 LAN | 자동    | 60128B2DF977 | MG3000 series | 설정   |          |
|                                                               |                                          |                  |                    |         |        |       |              |               |      | -        |
|                                                               |                                          |                  |                    |         |        |       |              |               |      |          |
|                                                               | (                                        | 사태·사영            | 2.7L⊑              |         |        |       |              |               |      |          |
|                                                               |                                          | 경네·지경<br>TD·모서 - | 5시으<br>고이기(고이      | 더/에서 아디 | 가바ㅇ 버승 | ᄑᄮ    |              |               |      |          |
|                                                               |                                          | 여견반번 여           | 으ㅠ기(니구<br>므서 I A N | 니)에시 ㄹ여 | 이디는 신오 | шЛ    |              |               |      |          |
|                                                               |                                          | 석정방법             | MAC 주소             | 등이 표시   | 된니다    |       |              |               |      |          |
|                                                               |                                          |                  |                    |         |        |       |              |               |      |          |
| 사용하려는                                                         | 사용하려는 프린터가 목록에 표시되지 않는 경우 다음 절차를 수행하십시오. |                  |                    |         |        |       |              |               |      |          |
| -[업데이트<br>  - 프리티 저                                           | E]를 다시 실행합니다.<br> 원 또느 네트워크 화경을          | ≩ 확이하니           |                    |         |        |       |              |               |      |          |
| - USB 케이                                                      | 불을 통해 프린터에 연결                            | 한 후 보기를          | [USB]로전환           | 합니다.    |        |       |              |               |      |          |
| 이선에 프린터가 네트워크에 연결되었을 때의 상태를 보려면 [보기] 메뉴에서 [연결 상태 확인]을 선택하십시오. |                                          |                  |                    |         |        |       |              |               |      |          |
|                                                               |                                          |                  |                    |         |        |       |              |               |      |          |
|                                                               |                                          |                  |                    |         |        |       |              |               |      |          |
|                                                               |                                          |                  |                    |         |        |       |              |               |      |          |
| 1대 프린터                                                        |                                          |                  |                    |         |        |       |              |               |      |          |

#### 무선랜 설정 - 드라이버 설치

#### 홈페이지 또는, CD를 통해서 드라이버 설치를 진행 합니다. 예시는 홈페이지 등록된, 프린터 드라이버 파일을 이용한 설치 입니다. 다운로드 – 동의 – 실행 또는, 파일 저장 후, 실행 합니다.

| 📕 🖌 🔽 📔                                       |                    | 응용 프로그램 되             | 구 DrvSetup                     | -                        | - 🗆 🗙        |   | 환영합니다       | ×                                                                |
|-----------------------------------------------|--------------------|-----------------------|--------------------------------|--------------------------|--------------|---|-------------|------------------------------------------------------------------|
| 파일 홈                                          | 공유                 | 보기 관리                 |                                |                          | ~ <b>(</b> ) |   |             | MP Drivers 성치 프리그래 사용을 화영하네다. 이 프리그래의 사용자                        |
| $\leftarrow \rightarrow \cdot \cdot \uparrow$ | <mark>.</mark> « m | ng3090 → mp68-win-mg3 | 000-1_02-ea34_2 > DrvSetup     | ✓ <sup>™</sup> DrvSetu   | ip 검색 🔎      |   |             | 컴퓨터에 MP Drivers를 설치합니다.                                          |
|                                               |                    | 이름                    | 수정한 날짜                         | 유형                       | 크기 ^         |   | 4           |                                                                  |
| 🗸 📌 바로 가기                                     |                    | DELDRV.dll            | 2016-02-29 오후                  | 응용 프로그램 확장               | 22KB         |   |             | 설치 프로그램을 실행하기 선배 컴퓨터에서 프린터 케이블의 연결을<br>끊고 실행 중인 프로그램을 모두 종료하십시오. |
| 바탕 화면                                         | \$                 | 😸 DELDRV              | 2016-02-29 오후                  | 응용 프로그램                  | 503KB        |   |             |                                                                  |
| 🖊 다운로드                                        | *                  | 🐞 DELDRV64            | 2016-02-29 오후                  | 응용 프로그램                  | 733KB        |   | Level by Bo |                                                                  |
| 🎒 문서                                          | *                  | 📑 IJDIA3              | 2016-02-29 오후                  | 응용 프로그램                  | 64KB         |   |             | 실행 중인 프로그램을 종료하려면 [취소]를 클릭하며 설치 프로그램을                            |
| 📰 사진                                          | *                  | IJDIA6                | 2016-02-29 오후                  | 응용 프로그램                  | 64KB         |   |             | 검지 중묘합니다.                                                        |
| 💻 내 PC                                        | *                  | IJDIAH3.dll           | 2016-02-29 오후                  | 응용 프로그램 확장               | 100KB        |   |             | 경고: 이 프로그램은 저작권법과 국제 협약의 보호를 받습니다.                               |
| 2016-06-                                      | 16                 | S ULICKA dll          | 2016-02-29 오루                  | 응용 프로그램 확장               | 118KB        |   |             |                                                                  |
| 2016-10-2                                     | 22                 | SX5.dll               | 2010-02-29 모두<br>2016-02-29 오후 | 응용 프로그램 확장<br>으요 프로그래 화자 | 907KB        |   |             | 이 표근그래이 저녁 때는 인법은 모다이근 보게, 삐표했는 해외는 미지                           |
| 사무기 이전                                        | 해 동영상              | MUIEA342.dll          | 2016-02-29 오후                  | 응용 프로그램 확장               | 5KB          |   | 1           | 및 형자법에 의해 엄격히 류제되어 있으며, 기쏘 싸유가 됩니다.                              |
| 즐겨찾기 !                                        | 모음                 | MUIEJS.dll            | 2016-02-29 오후                  | 응용 프로그램 확상               | 2KB          |   |             |                                                                  |
| > 🙆 OneDrive                                  |                    | SETUP                 | 2016-02-29 오후                  | 응용 프로그램                  | 1,107KB      |   |             |                                                                  |
|                                               |                    | cotup info            | 2010-05-12 으전                  | INFO THE                 | 245          |   | 언어          | 다음(N) > 취소                                                       |
| > 🛄 내 PC                                      |                    | SETUP                 | 2015-11-16 오전                  | 구성 설정                    | 37KB         |   |             |                                                                  |
| > 💣 네트워크                                      |                    | SETUP64               | 2016-02-29 오후                  | 응용 프로그램                  | 1,534KB 🗸    | 1 |             |                                                                  |
| 23개 항목 1개                                     | 항목 선               | <<br>택함 1.08MB        |                                |                          |              |   |             |                                                                  |

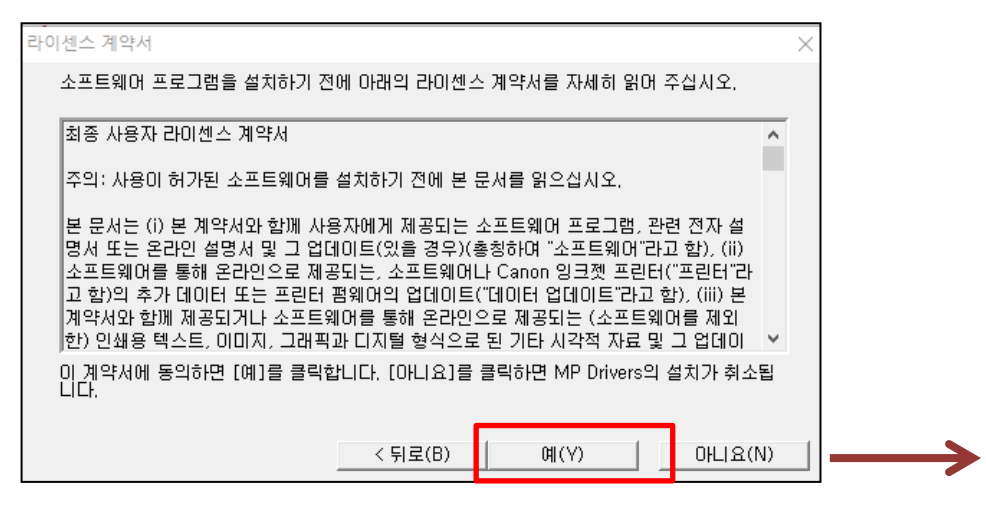

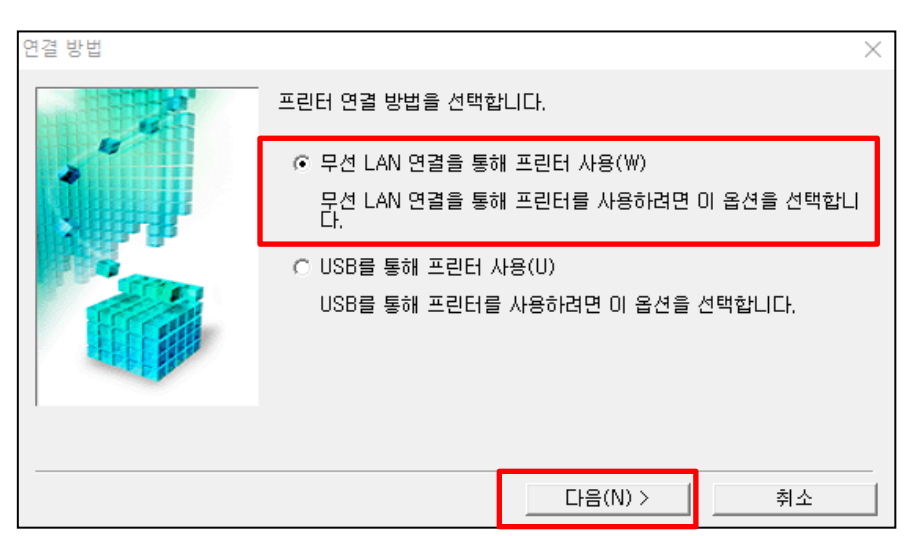

# 무선랜 설정 - 드라이버 설치

| 방화벽 확인                                                   | 프린터 검색     | ×                                                                                                    |
|----------------------------------------------------------|------------|----------------------------------------------------------------------------------------------------|
| Windows 방화벽 기능에서 미 소프트웨어에 대한 차단을 해제해야         ☞ 차단 해제(R) |            | 실탄웍크멮섬 사용할 수 있는 프린터를 검색합니다.<br>◎ 자동 검색(A)<br>프린터에 설정된 IP 주소를 지정하며 검색을 실행할 수도 있습니다.<br>○ IPv4 주소로 검색(I) :<br>○ IPv6 주소로 검색(P) :<br>□ □ □ □ □ □ □ □ □ □ □ □ □ □ □ □ □ □ □ |
|                                                          | 검색된 프린터 목록 | ×                                                                                                    |
| 프린터 검색                                                   |            | [ [ 음원코엔선 다음의 프린터를 검색했습니다.<br>IPv4 장치   IPv6 장치  <br>검색된 프린터(D):<br>                                                                                                    |
|                                                          | 사용 설명(l)   | < 뒤로(B) 다음(N) > 취소                                                                                                    |

### 무선랜 설정 - 드라이버 설치

마지막으로 프린터와 네트워크 통신 무결성 검사를 하면, 설치가 완료 됩니다

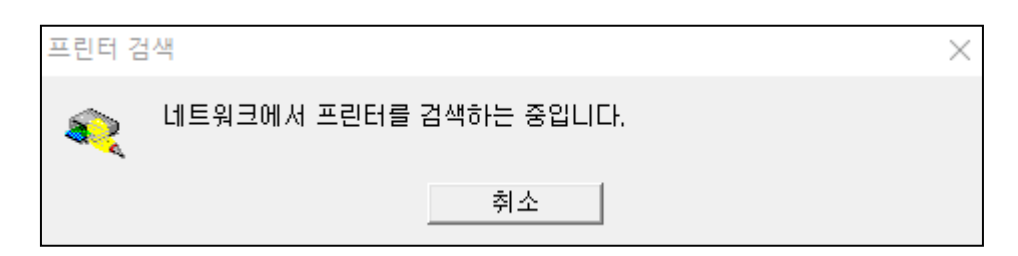

| 설치 완료  |                   |       | > |
|--------|-------------------|-------|---|
|        | 설치가 완료되었습니다.      |       |   |
|        | 모델: MG3000 series |       |   |
|        | ☑ 기본 프린터로 설정(U)   |       |   |
| 도움말(H) |                   | 완료(C) |   |

#### RUI (웹페이지 접속) - 프린터 관리

네트워크 및 프린터 설정과 유지관리 를 RUI (웹 페이지 )에서도 가능 합니다

무선랜 설정이 되었거나, 프린터의 AP모드로 접속이 가능한 노트북 에서 가능 합니다. (USB 연결 상태에서는 불가 합니다)

| (응) (응) https://192.168.43.43/rui/index.html 두 프린터의 IP 번 | 호를 입력하여, 접속 합니다. 🧭 이 페이지를 표시할 수 없습니 🧔 리모트 UI |
|----------------------------------------------------------|----------------------------------------------|
| × Canon Easy-WebPrint EX → 🔒 인쇄 → 🖹 미리 보기                | 🗟 잘라내기 🔀 자동 잘라내기 🔋 클립 목록                     |
| 👍 🕘 ACDS 避 캐논코리아 비즈니스 솔                                  |                                              |
| Canon MG3000 se                                          |                                              |
| 메뉴                                                       | 시스템 정보 및 LAN 설정                              |
| 프린터 상태                                                   | 시스템 정보 확인                                    |
| 유틸리티                                                     | LAN 설정                                       |
| 장치 설정                                                    |                                              |
| 웹 서비스 연결 설정                                              |                                              |
| 보안                                                       |                                              |
| 시스템 정보 및 LAN 설정                                          |                                              |
| 폄웨어 업데이트                                                 |                                              |
| 언어 선택                                                    |                                              |
| 설명서(온라인)                                                 |                                              |

노트북의 Wi-Fi 연결을, 프린터 로 선택 해서, 무선랜 설정도 가능 합니다.

설정한 내용은, 프린터에 즉시 반영 됩니다.

| (=) 2 https://192.168.43.43/rui/index.html                                                                                        | 오 ▼ ② 인증서 오류 ♂ 2 이 페이지를 표시할 수 없습니 2 리모트 UI |
|----------------------------------------------------------------------------------------------------|--------------------------------------------|
| ×       Canon       Easy-WebPrint EX ▼       → 인쇄       ▼       ● 미리 보기       ●         ☆       ④       ACDS       ● 캐논코리아 비즈니스 술 | 墨 잘라내기 📑 자동 잘라내기 🔳 클립 목록                   |
| Canon MG3000 se                                                                                                    |                                            |
| 메뉴                                                                                                    | ✔ 무선 LAN                                   |
| 프린터 상태                                                                                                    | 사용 중인 환경에 따라 LAN 통신을 사용하지 못할 수 있습니다. 설정하시겠 |
| 유틸리티                                                                                                    | 습니까?                                       |
| 장치 설정                                                                                                    |                                            |
| 웹 서비스 연결 설정                                                                                                    | 예 아니요                                      |
| 보안                                                                                                    |                                            |
| 시스템 정보 및 LAN 설정                                                                                                    |                                            |
| 펌웨어 업데이트                                                                                                    |                                            |
| 언어 선택                                                                                                    |                                            |
| 설명서(온라인)                                                                                                    |                                            |

| 🧲 🔿 🏉 ht                                                                                                    | ttps://192.168.43.43/rui/index.html |             |                | 🔎 → 😵 인증서 오류 🖒 <i>@</i> 리모트 UI |       |  |
|----------------------------------------------------------------------------------------------------|-------------------------------------|-------------|----------------|--------------------------------|-------|--|
| × Canon                                                                                                    | Easy-WebPrint EX -                  | 🖶 인쇄 🔷 👻 미리 | 보기 🖳 잘라내기 🙀 자용 | 등 잘라내기 🔳 클립 목록                 | 1     |  |
| har and a constant and a constant |                                     |             |                |                                |       |  |
| Canon MG3000 se                                                                                                    |                                     |             |                |                                |       |  |
|                                                                                                    | 메뉴                                  |             | <              | 무-                             | 선 LAN |  |
| 프린터 상태                                                                                                    |                                     |             | WLAN 활성/비      | 활성                             |       |  |
| 유틸리티                                                                                                    |                                     |             |                |                                |       |  |
| 장치 설정                                                                                                    |                                     |             |                |                                |       |  |
| 웹 서비스 연                                                                                                    | 결 설정                                |             |                |                                |       |  |
| 보안                                                                                                    |                                     |             |                |                                |       |  |
| 시스템 정보                                                                                                    | 및 LAN 설정                            |             |                |                                |       |  |
| 평웨어 업데이                                                                                                    | )) 트                                |             |                |                                |       |  |
| 언어 선택                                                                                                    |                                     |             |                |                                |       |  |
| 설명서(온                                                                                                    | 라인)                                 |             |                |                                |       |  |

사용가능 으로 클릭 하면, 프린터에 정보를 보내고, 무선랜 또는 직접(AP) 설정이 반영 됩니다 프린터 에서는, 설정한 모드의 램프가 점등 됩니다.

|                                           | 오 ▼ S 인증서 오류 C @ 리모트 UI × |  |  |  |  |  |  |
|-------------------------------------------|---------------------------|--|--|--|--|--|--|
| x Canon Easy-WebPrint EX · 🔒 인쇄 · 🔂 미리 보기 | 🗟 잘라내기 🔯 자동 잘라내기 🔳 클립 목록  |  |  |  |  |  |  |
| 👍 🔊 ACDS 🔊 캐논코리아 비즈니스 솔                   |                           |  |  |  |  |  |  |
| Canon MG3000 se                           |                           |  |  |  |  |  |  |
| 메뉴                                        | ✔ WLAN 활성/비활성             |  |  |  |  |  |  |
| 프린터 상태                                    | 사용 가능                     |  |  |  |  |  |  |
| 유틸리티                                      | 사용 금지                     |  |  |  |  |  |  |
| 장치 설정                                     |                           |  |  |  |  |  |  |
| 웹 서비스 연결 설정                               |                           |  |  |  |  |  |  |
| 보안                                        |                           |  |  |  |  |  |  |
| 시스템 정보 및 LAN 설정                           | _                         |  |  |  |  |  |  |
| 펌웨어 업데이트                                  |                           |  |  |  |  |  |  |
| 언어 선택                                     |                           |  |  |  |  |  |  |
| 설명서(온라인)                                  |                           |  |  |  |  |  |  |